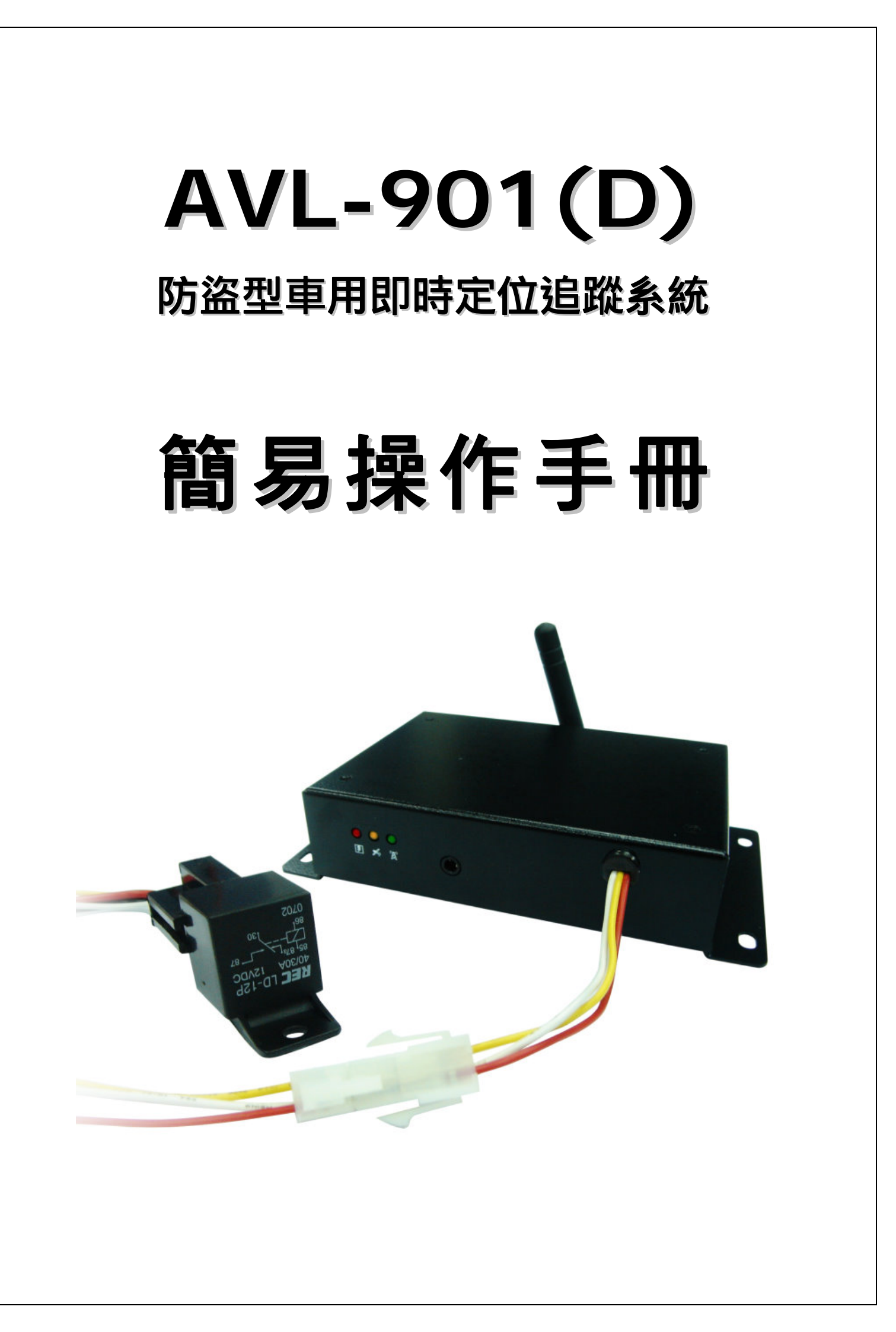

# AVL-901(D) 硬體快速安裝指南

- 1. 安裝前注意事項
  - 備妥 GSM SIM 卡,並以手機確認有沒有設 PIN 碼,並可正常收發電話。(也可由 SMS 設定 PIN Code 開機,但建議還是不設 PIN Code。)
  - 安裝 SIM 卡時,必須將主機斷電,托盤應推到完全進入主機內,並感到有卡
    勾卡住的感覺時才是正確的安裝方法。
  - 第一次定位的時間會比較久,大概需要 20 分鐘左右。
  - 出廠預設密碼為"8888"。

## 2. 面板說明

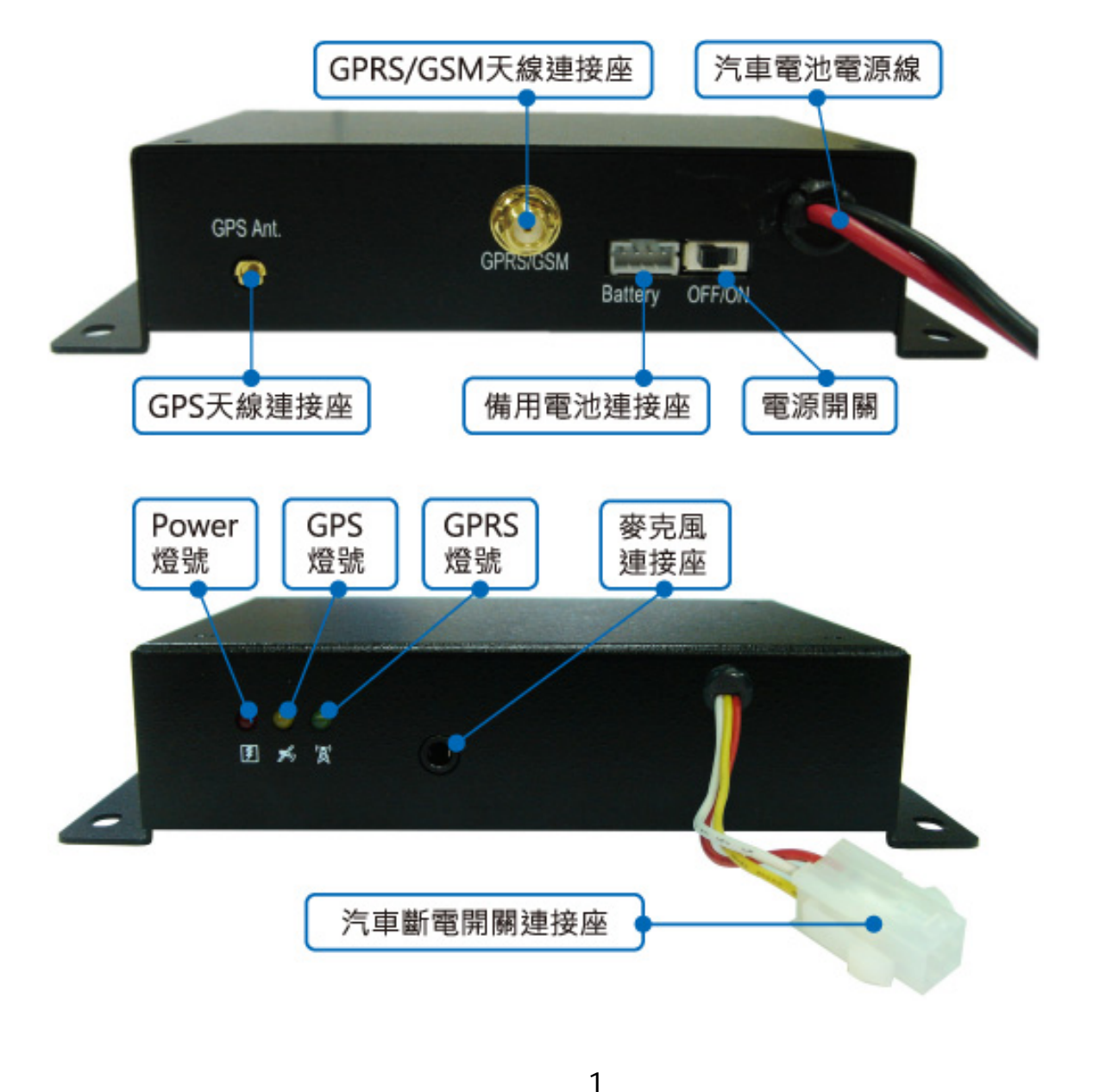

### 3. 安裝步驟說明

步驟1.將 GPRS 天線與主機天線連接座接上 ◆ 請確實旋緊。旋緊 GPRS 天線時,請旋轉底部的 螺絲,切勿直接旋轉天線本體。

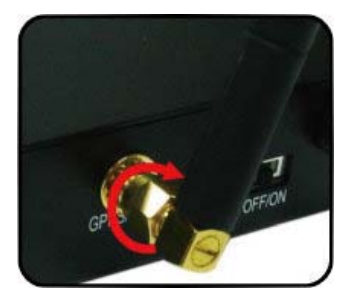

### 步驟 2. 安裝 SIM 卡

- (1) 首先,翻到主機背後,打開 SIM 卡背蓋。接著鬆開 SIM 卡插槽,將 SIM 卡 金色面朝下,裝入 SIM 卡插槽。
- (2) SIM 卡平整放入托盤中, 並完全推入主機至有卡住的感覺。

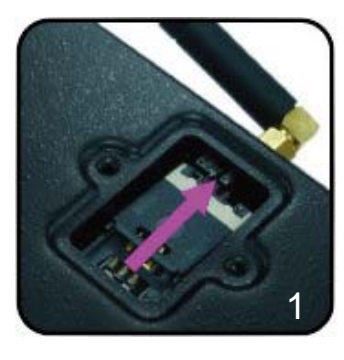

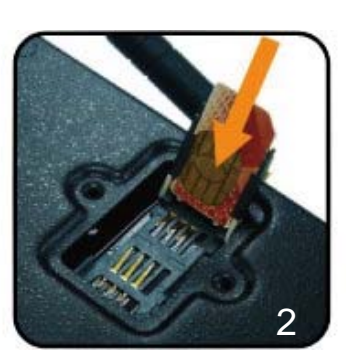

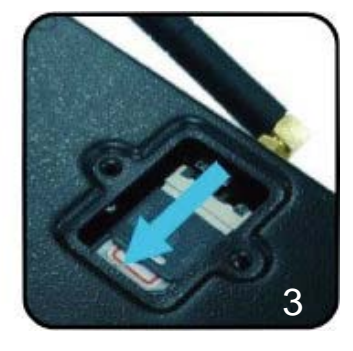

### 步驟 3. 安裝 GPS 天線

- ◆ 以天空可視範圍越大越好(如:駕駛台內部、後擋 風玻璃置物台下方...)。
- 不論安裝於何處,天線上方都不能被含有金屬成分
  的物質遮蔽,例如車體或者含金屬成分的隔熱紙。

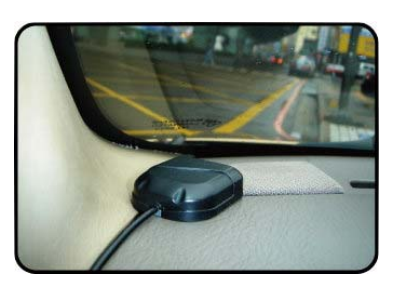

◆ 如果沒有適當的隱藏位置,可以將隔熱紙割開一部份以利訊號接收。

### 步驟 4. 將主機接上電源並開啓

- ◆ 將前端面板電源開關切換至 ON, AVL-901(D)裝置將被開啓。此時紅燈(電源) 會恆亮, 橘燈(GPS)會恆亮或閃爍,約 30~45 秒內,主機開機完成。
- ◆ 當 AVL-901(D)有接上備用電池,主機將一直開啓,電源開關沒作用。

### 步驟 5. 確認 GPS 接收正常

◆ 方法:觀察指示燈的 GPS 燈號(橘燈),如果能於 1~2 分鐘內從恆亮變為 閃爍,表示可以正常定位。

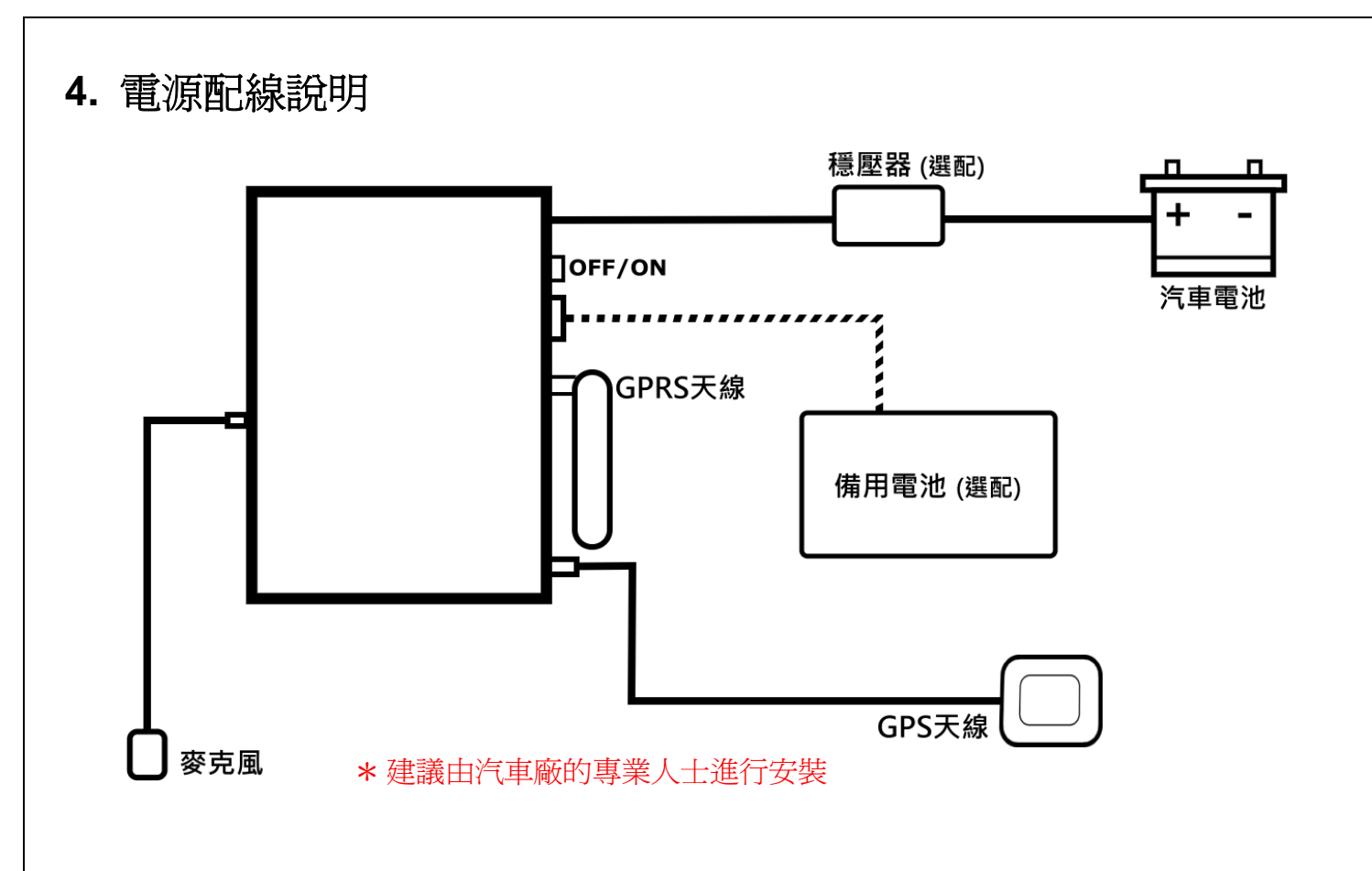

5. 主機燈號說明

|    | 系統狀態 POWER<br>(紅燈) | GPS 狀態<br>(橘燈)       | GSM/GPRS 狀態<br>(綠燈)            |
|----|--------------------|----------------------|--------------------------------|
| 閃爍 |                    | GPS 定位完成             | GSM 正在傳送<br>或接收資料              |
| 恆亮 | 正常                 | GPS 定位中              | 已收到 GSM 訊號                     |
| 恆暗 | 已故障或無電源            | GPS 關閉,<br>或 GPS 故障。 | GSM 待機中,<br>SIM 卡未裝妥<br>或可能故障。 |

## 6. 安裝後檢查項目

- 接上電源之後,主機系統 POWER 燈號(紅燈)恆亮。
- GSM 在傳送資料或接收資料時,主機 GSM/GPRS 燈號(綠燈)會閃爍。
- 請到空曠地方,觀察 GPS 燈號(橘燈),確認 GPS 可以正常定位,此時可以撥 打主機電話,要求回報目前位置。
- 安裝完畢,內裝復原後將施工位置擦拭乾淨並清除垃圾。

3

## 7. 使用說明

### (1) 監聽功能

當車主或監控心中想知道車內環境狀況時,使用者可以發簡訊 100#Password 馬上進行車內監聽。

### (2) 位置回報功能

無論您身處何時何地,只要想知道車輛目前的位置,都可發簡訊 111#Password 給 AVL-900(D)操作簡訊回報位置服務。

### (3) 追蹤功能

追蹤功能回報可依使用者需求開啓或關閉,回報方式:網路追蹤、簡訊追蹤。 請注意:追蹤功能會持續回報位置,直到功能被關閉為止。

### (4) 看車服務

當您停下離開車子後,若想執行停車保全監控,可發送簡訊 888#Password 啓動看車服務。看車服務狀態下,當車子被移動、拖吊等異常狀況發生時,AVL-900(D) 會回報狀況,讓車主或被通知者可以明確的掌握車子當時動態,即時做第一時間 之危機處理,讓行動資產獲得相當之安全保障。由於天候關係定位可能產生漂 移,建議看車服務距離至少設 200m 以上。

### (5) 斷油斷電功能

當防盜喇叭被觸發時,AVL-900(D)會主動發送簡訊通知車主或被通知者,車主收 到簡訊後,可決定是否執行斷油電。簡訊方式發送 060#Password,即可控制汽 車斷電開關。採取斷油電的措施,依安裝的狀況,會使車輛熄火或熄火後無法再 啓動。斷油電的方式由使用者設定之,並建議由車廠專業人員進行此電路安裝。 發送手機簡訊 062#Password 可解除斷油斷電設定。

### (6) 密碼

密碼是操控 AVL-900(D)的重要依據,其內容固定為四位數字。每一部車機出廠 時密碼都預設為"8888",以方便安裝及進行內部功能設定,請務必於安裝完成之 後更改密碼,以保障您的權益。

4

# 使用簡訊定位追縱

使用簡訊控制碼 "111#Password" 可得到經緯度的資料,接著將得到的回傳資料輸入到 Google 地球(earth.google.com) 或 Google 地圖(maps.google.com) 裡即可取得定位。範例如下:

步驟 1. 發送簡訊 "111#8888" 給主機。

步驟2. 主機將會回傳四種格式的經緯度資料。

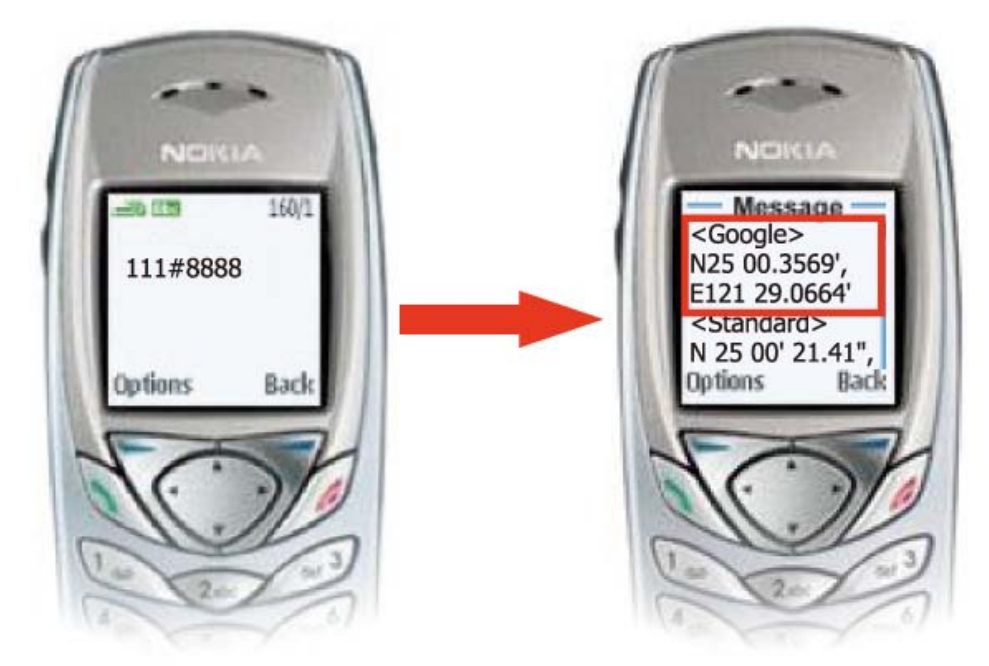

步驟3. 接著在**搜尋**欄位裡輸入**<Google>座標數據 N25 00.3569', E121 29.0664'** 再按下搜尋按鈕, Google 地球/Google 地圖將會顯示被追蹤者目前所在位置。

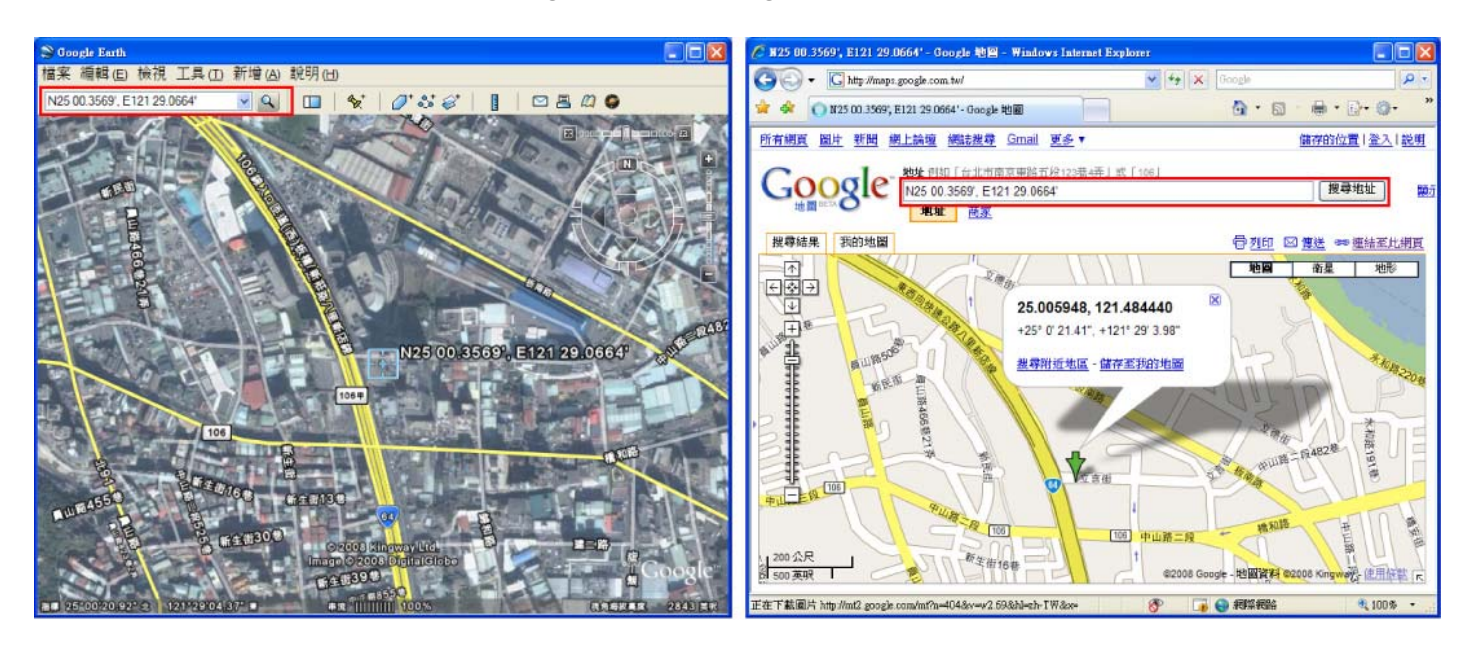

〔有關使用 PDA Phone 做追蹤,請查看光碟內之 SMS Track 操作說明。〕

## GooTrac 軟體快速安裝指南

### 1. 執行環境

- (1) 使用 GooTrac 前,請確認您的追蹤器已經插入具備 GPRS 功能的 SIM 卡(必須 開通 GPRS 功能否則無法使用),並觀察追蹤器的燈號,確定 GPS 已定位完成。
- (2) 網路連線必須是一固定 IP。
- (3) 100%相容 Windows 作業系統。
- (4) 系統必須支援 3D 繪圖功能。
- (5) 電腦必須安裝 Google 地球免費版(第 4.0 版以上)
- (6) 若繪製的路徑需線條粗細顏色變化,請到 Google 地球->選項->3D 檢視,將圖 形模式設定為 OpenGL。

## 2. 安裝 GooTrac 軟體

開啓安裝光碟,執行"GooTrac"軟體安裝,將 GooTrac 程式安裝到你的電腦上。

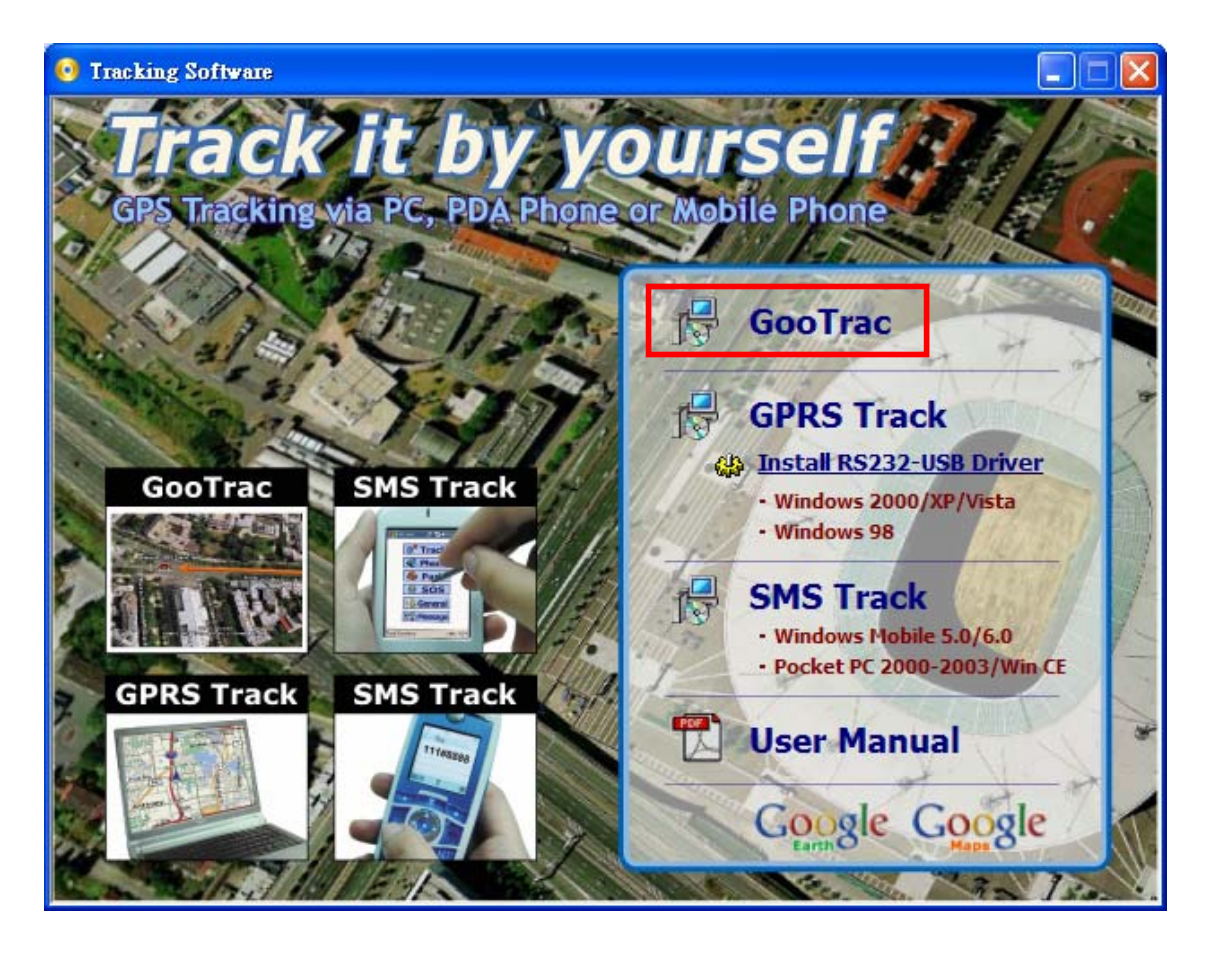

6

## 3. 簡訊設定 GPRS 設定値

步驟 1. 設定 GPRS APN - 發送簡訊控制碼 600#給追蹤器。

### 600#Password#APN#IP#User#APN\_Password

例: 600#8888#internet - 設定台灣大哥大的 APN

(請核對您電信業者的 APN 碼。也可以到 http://www.gopass.com.tw 點選 "Send my GPRS APN Command" 查尋 APN 簡訊控制碼的設定範例。)

步驟 2. 設定 Server IP 位址 - 發送簡訊控制碼 999#給追蹤器。

### 999#Password#ServerIP#Port

例: 999#8888#59.120.2.234#3000 - 將車機資料傳送到您的伺服器

(可到 http://www.gopass.com.tw 進入 "See my IP Address" 取得資料。)

## 步驟 3. 設定 GPS 點位的回傳時間間隔 - 發送簡訊控制碼 115#給追蹤器。 115#Password#XX

例: 115#8888#20 - 每隔 20 秒鐘傳送一次 GPS 資料

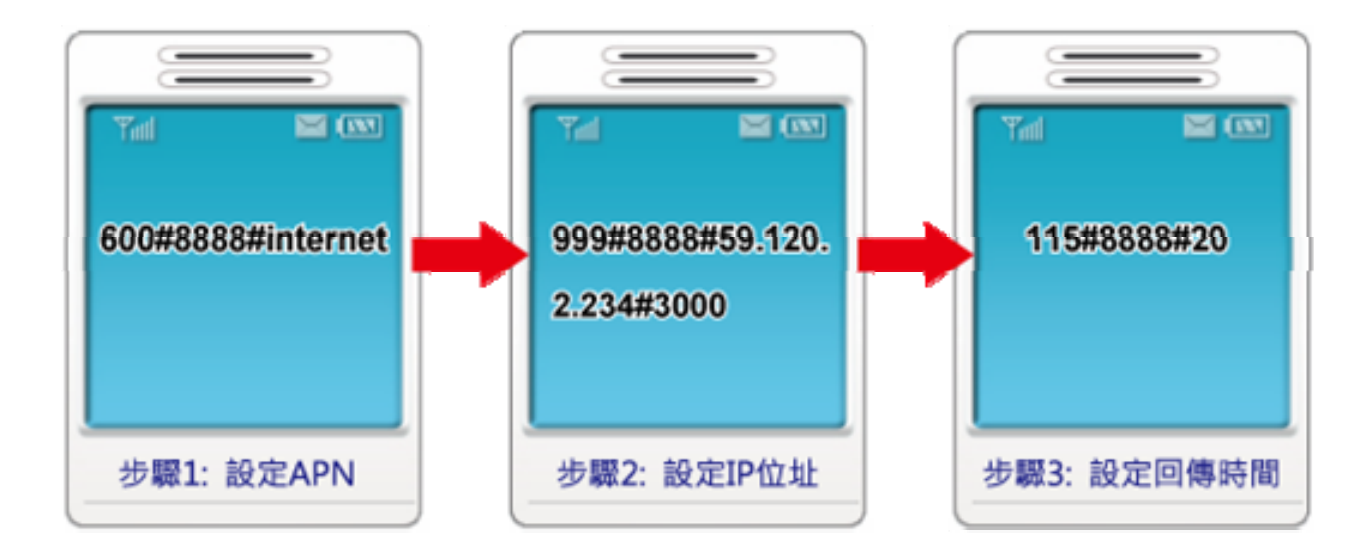

## 4. 登入 GoPass Server

追蹤器設定好後,即可連線至伺服器端以取得遠端收到車機資料。請到 GooTrac-> 工具->資料交換->客端(接收)->新增,設定連線到 GoPass 的主機位址及登入的 帳號與密碼。

> 目標位址:59.120.2.234 帳號:iptest 密碼:iptest 確認密碼:iptest

目標埠:8088

| 💕 Goo Trac                                                                     |                 |
|--------------------------------------------------------------------------------|-----------------|
| 開始② 工具② 親裔区) 説明(翌)                                                             |                 |
| 🎯 🎇 · 🔣 😂 🖻 🖙 🗉 🤗                                                              | 拉近              |
| IMEI 🛃 資料交換                                                                    | ×               |
| 資料交換伺服器 客端(接收) 主動式客端(傳送)                                                       |                 |
|                                                                                |                 |
| IMEI 狀態: 關閉                                                                    | 新增 編輯 刪除        |
| ◎ 新増<br>◎ 新増                                                                   |                 |
|                                                                                |                 |
| 「「「「「「「」」」                                                                     |                 |
| 日種位世                                                                           | neste           |
| 59.120.2.234                                                                   | iptest          |
|                                                                                |                 |
| 8088                                                                           | *****           |
|                                                                                | 確認密碼            |
|                                                                                | *****           |
|                                                                                |                 |
| 儲存                                                                             | 關閉              |
|                                                                                | ·               |
|                                                                                |                 |
| 资料交换                                                                           |                 |
| 資料交換伺服器 客端(接收) 主動式客端(傳送)                                                       |                 |
| 各動客端接收開關                                                                       |                 |
|                                                                                | 新增 編輯 刪除        |
|                                                                                | attent Statutes |
| 啓用      日標恒址      目標堤      帳號        ✓      59,120,2,234      8088      intest | 浴媽 連線狀態         |
| U 35.120.2.234 0000 iptest                                                     | 已連線的訊自          |
|                                                                                |                 |
|                                                                                |                 |
|                                                                                |                 |
| 8                                                                              |                 |

登入 GoPass Server 後,點位資料將會流入 GooTrac 主程式,你可以透過 Google 地球開始做即時追蹤。在車機圖示上雙擊滑鼠左鍵可在 Google 地球上飛往目標點位。

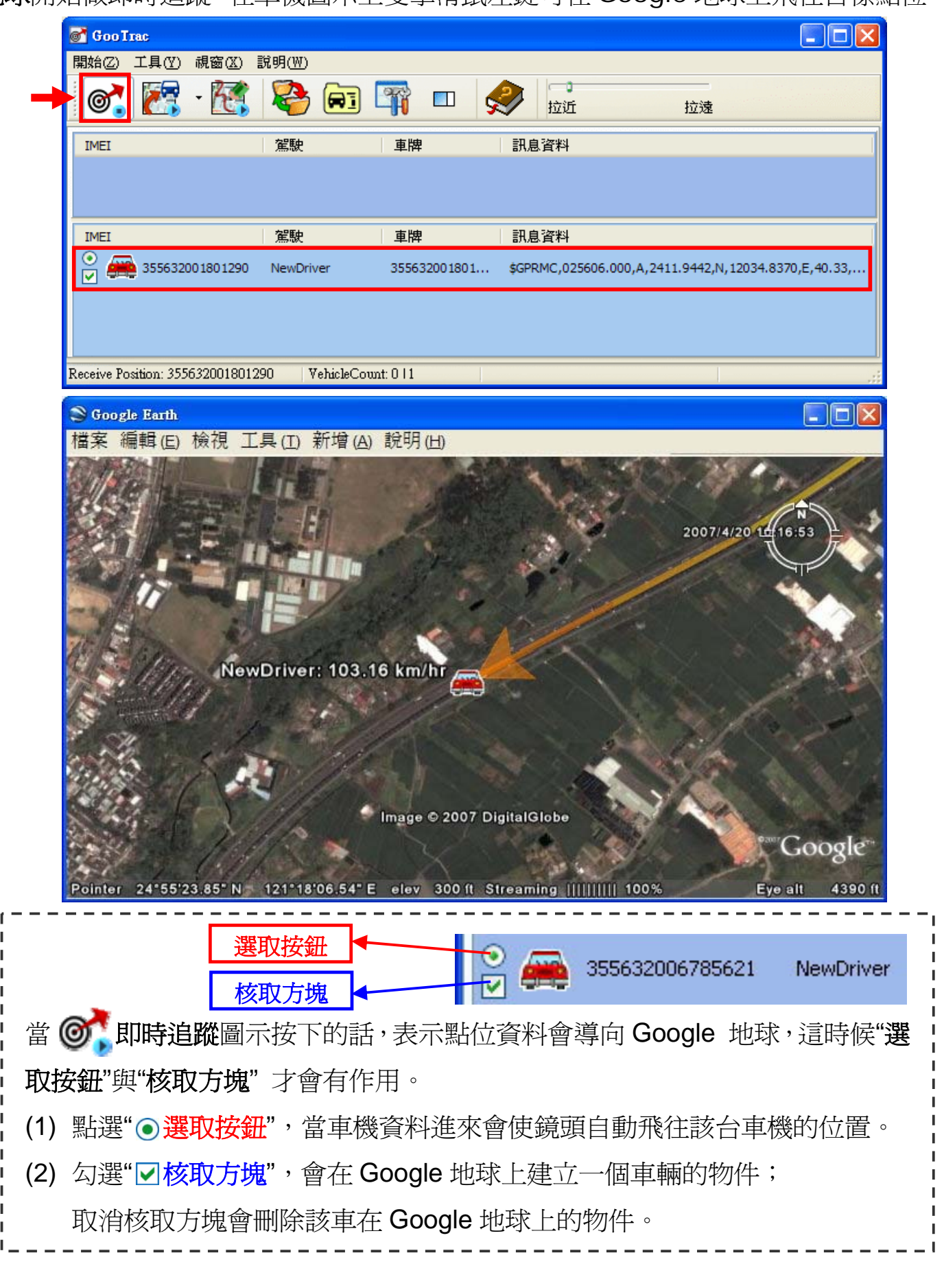

〔有關 GooTrac 其他詳細功能,請查看光碟內之詳細操作說明。〕

## 為何我無法在 GooTrac 主畫面找到我車機的 IMEI 碼?

這是因為您的車機無法透過 GPRS 將點位資料傳送到 GooTrac 伺服器端。這可能是SIM 卡有問題、GPRS APN 設定錯誤、電信系統的問題、或防火牆的問題。

發生車機的點位資料無法傳送到 GooTrac 的可能原因如下:

### 1. APN 的設定不正確

請跟您的電信業者查尋最新無誤的 GPRS APN 設定值,並確認 APN 的設定是否需要用戶名稱及密碼。請注意,我們所提供的 APN 設定值或是您在網路上找到的 APN 相關數據不一定是正確的,那些資料有可能已過時。所以您必須洽詢當地的電信系統業者,核對詳細的 APN 設定值。

### 2. SIM 卡不支援 GPRS 功能或未開通

您的 SIM 卡可能沒有支援 GPRS 功能,或者還沒開通。在使用 GooTrac 前,請確認您的追蹤器已經插入具備 GPRS 功能的 SIM 卡,並且已開通 GPRS 功能。如果還未申請 GPRS,請撥打電話至您所屬的電信業者的客服中心申請 GPRS 開通。

### 3. GPRS 通訊可能是單向傳輸而不是雙向傳輸

申請 SIM 卡時,請向電信業者確定有雙向 GPRS 功能,以便 GooTrac 可以對車機 收下達的操作指令。(有雙向傳輸,車機連線至無線網路時,才能接收與傳送 GPRS 資料。)

### 4. 簡訊控制碼發送不正確

請再次確認三則簡訊控制碼已發送給車機,並確定簡訊碼發送正確。

<1> 600#8888#APN#IP#User#APN\_Password => 設定 GPRS APN

<2> 999#8888#ServerIP#port => 設定伺服器的 IP 位址

<3> 115#8888#20 => 設定每隔 20 秒鐘傳送一次 GPS 資料

### 5. 防火牆或防毒軟體的問題

若發生 GooTrac 無法接收車機的資料,這可能是防火牆或防毒軟體封鎖 GooTrac 程式接收網路資料。請檢查防火牆或防毒軟體的設定,解除 GooTrac 的連線封鎖。 暫時停用防火牆可快速的排除此問題。

有任何技術問題請聯絡當地經銷商或直接聯絡本公司售後服務:

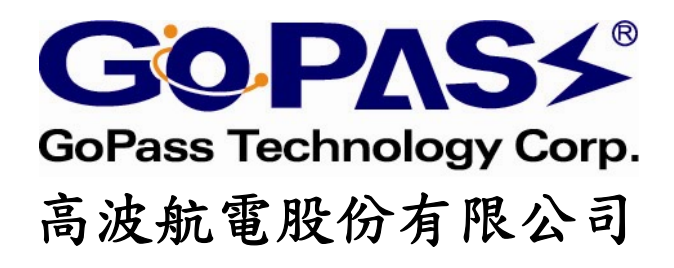

台北縣中和市中正路 866 之 1 號 17F 客服專線: 02-32348838 E-mail: support@gopass.com.tw http://www.gopass.com.tw